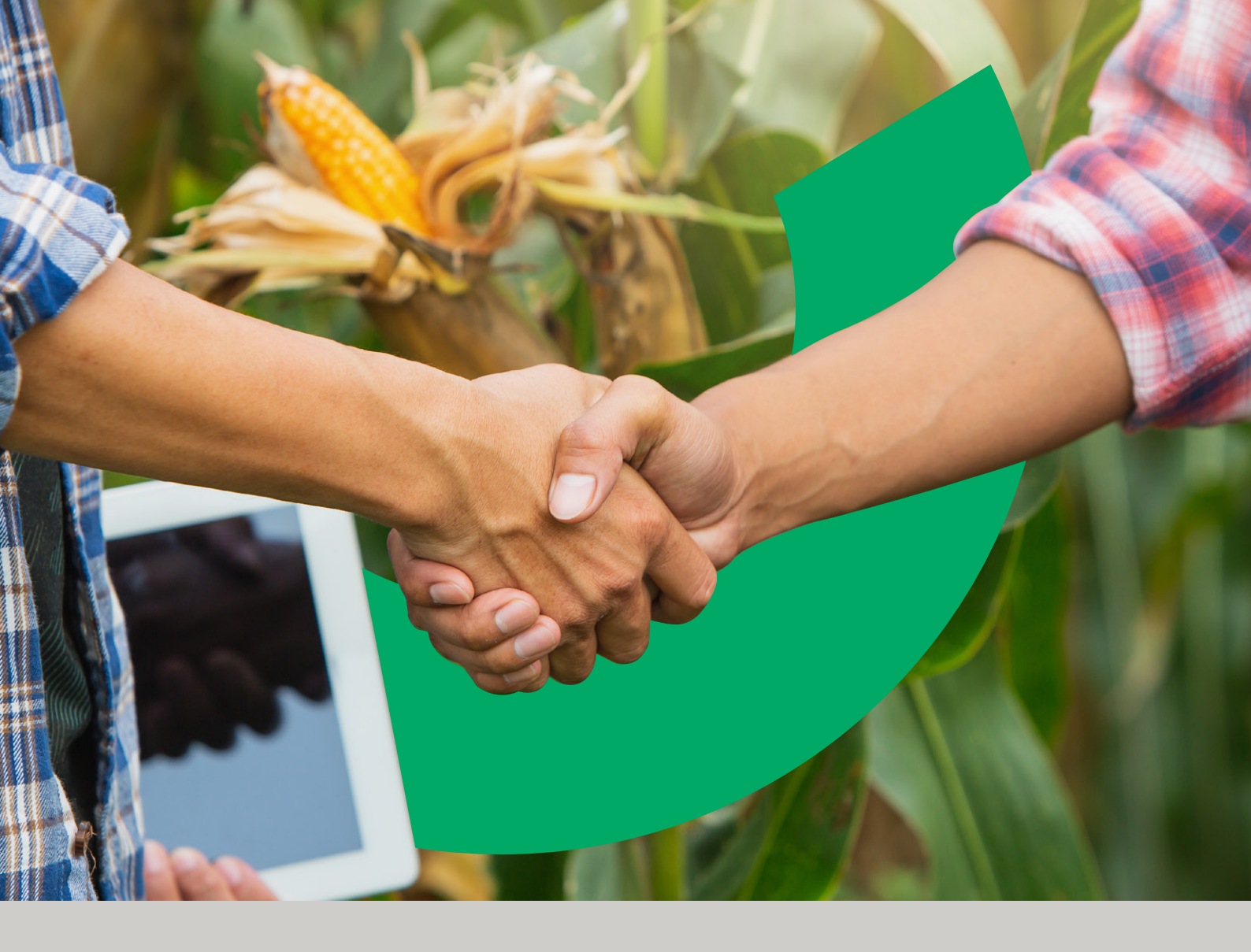

# **RedAgro** Una solución fácil y ágil para financiar a tus clientes.

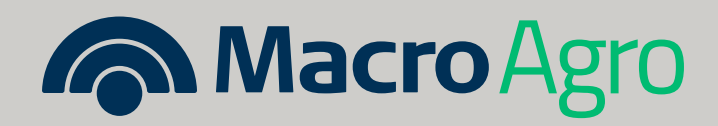

#### Login/Ingreso por primera vez:

**1.** Primero gestioná con el administrador (Banco Macro, sector **"Productos Agro"**) el alta con el perfil de **"administrador".** 

| ✓ Volver          Información del usuario         Ingresá los datos del nuevo usuario         Juan         Perez         juanperez@gmail.com         Caleborador         Caleborador         Caredra cambia         Enderio face reado con éxit         Enderio face reado con éxit         Prez         Juan perez@gmail.com         Caredra cambia | Red Agro   Inicio               | 🕲 Hola, Juan 📘 Solicitudes 🗌 🚺                                                                                               |
|----------------------------------------------------------------------------------------------------|---------------------------------|----------------------------------------------------------------------------------------------------|
| Ingreså los datos del nuevo usuario                                                                                                    | < Volver                        | Información del usuario                                                                                                    |
| Juan         Perez         Juanperez@gmail.com         Colaborador         Colaborador         Buardar cambios         Cuardar cambios         El usuario fue creado con éxito         Enviamos un link de verificación al email ingresado para finalizar el proceso de atia.                                                                        | Ingresá los datos del nuevo uso | uario                                                                                                    |
| Perez         juanperez@gmail.com         Colaborador         Guardar cambios         El usuario fue creado con éxito         Envianos un link de verificación al email ingresado para finelizar el proceso de alta.                                                                                                    |                                 | Juan                                                                                                    |
| Juanperezieggmail.com         Colaborador         Guardar cambios         El usuario fue creado con éxito         Enviamos un link de verificación al email ingresado para finalizar el proceso de alta.                                                                                                    |                                 | Perez                                                                                                    |
| El usuario fue creado con éxito         Enviamos un link de verificación al email ingresado         para finalizar el proceso de alta.                                                                                                    |                                 | juanperezegmail.com Colaborador ~                                                                                            |
| El usuario fue creado con éxito<br>Enviamos un link de verificación al email ingresado<br>para finalizar el proceso de alta.                                                                                                    |                                 | Guardar cambios                                                                                                    |
|                                                                                                    |                                 | El usuario fue creado con éxito<br>Enviamos un link de verificación al email ingresado<br>para finalizar el proceso de alta. |
|                                                                                                    |                                 |                                                                                                    |

**IMPORTANTE:** el primer acceso a la plataforma deberás realizarlo desde una PC o tablet, ya que se requiere el escaneo de un código QR. Por favor verificá tener instalado en tu celular la aplicación **"Authenticator"** de Microsoft.

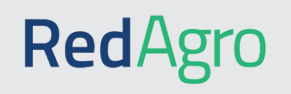

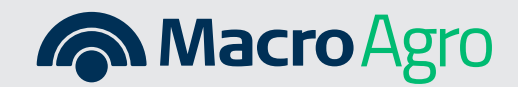

2. Una vez que el administrador haga la carga de los datos para la creación de ese nuevo usuario, recibirás en tu casilla de mail registrada previamente, dos correos, uno de bienvenida y otro para que puedas generar tu contraseña de acceso:

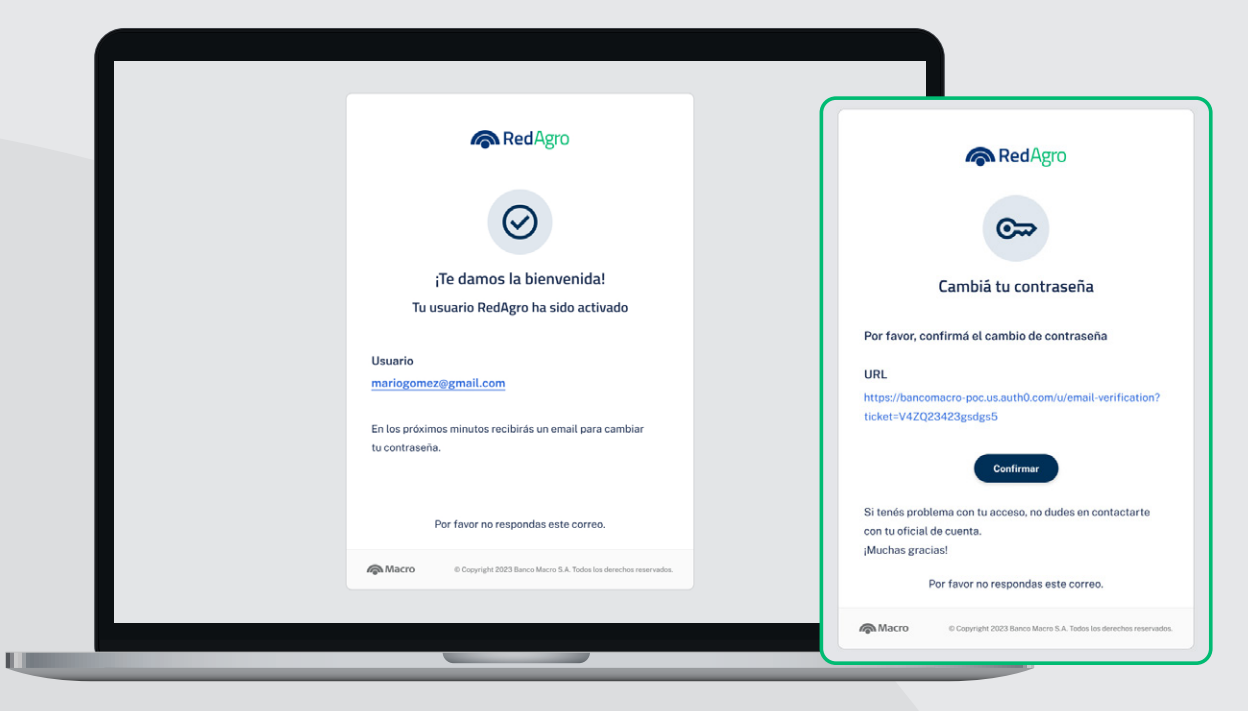

**3.** Una vez que tengas tu perfil de **"colaborador"** o **"administrador",** ya podrás ingresar la nueva contraseña de acceso:

|                                                    | RedAgro<br>Ingresá una nueva contraseña<br>Por favor, actualiză tu contraseña. |                                 |
|----------------------------------------------------|--------------------------------------------------------------------------------|---------------------------------|
|                                                    | Nueva contraseña 📀<br>Reintroduci la contraseña 📀                              |                                 |
|                                                    |                                                                                | RedAgro                         |
| A Macro                                            |                                                                                | ;Tu contraseña fue actualizada! |
| Si la contraseña es con<br>el cartel de contraseña | rrecta te aparecerá<br>a actualizada.                                          | Ir a inicio                     |

**Macro** Agro

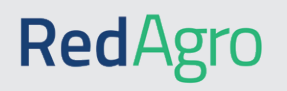

4. Autentificate con la app que más uses. Escaneá el QR e ingresá el código que te aparece:

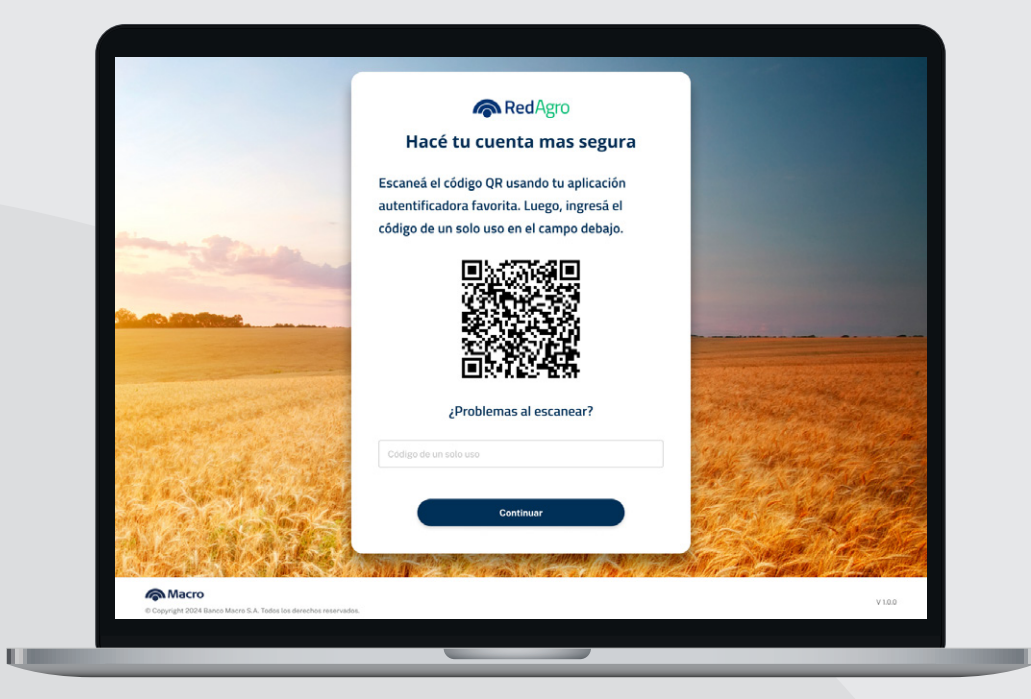

**5.** Aceptá el acceso:

|                                            | Red Agro                                          |                           |
|--------------------------------------------|---------------------------------------------------|---------------------------|
|                                            | Autorizar aplicación                              |                           |
|                                            | $\rightarrow$                                     |                           |
|                                            | Hola jgomez@gmail.com, Agro SPA está              |                           |
|                                            | pidiendo acceso a tu cuenta RedAgro de            |                           |
| and the second second second second second | Banco Macro.                                      |                           |
|                                            | Rechazar Aceptar                                  |                           |
| a second second second                     | A MARTINE AND AND AND AND AND AND AND AND AND AND | Contraction of the second |
|                                            |                                                   |                           |
| A Macro                                    |                                                   | V10.0                     |
|                                            |                                                   |                           |
|                                            |                                                   |                           |

¡Y listo! Ya podés operar con RedAgro.

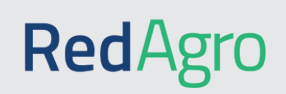

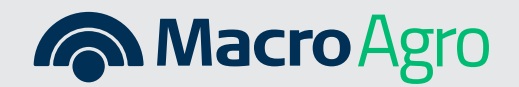

#### ¿Cómo cargar la solicitud de la financiación en RedAgro?

1. Ingresá con tu usuario y contraseña de acceso:

|                                                             | RedAgro                                |                                          |
|-------------------------------------------------------------|----------------------------------------|------------------------------------------|
| Simological and                                             | ¡Te damos la bienvenida!               |                                          |
|                                                             | Ingresă tus datos para continuar.      |                                          |
|                                                             | ······································ | Contraction of the local division of the |
|                                                             | Usuario                                |                                          |
|                                                             | Contraseña                             |                                          |
| States and states and states                                |                                        | and the second second                    |
|                                                             | Ingresar                               |                                          |
|                                                             | Child and and                          | Charles and the second                   |
| A TX - FARE I                                               | <u>UNIDE contrasena</u>                | A TASK STAR                              |
|                                                             | Man Martin Martin                      |                                          |
| ENG AND SE                                                  |                                        |                                          |
| KAPASA KUNAN                                                |                                        |                                          |
| Comprised 2024 Bases Marco S.A. Todos les derechos reserved | 99.                                    | V1.0.0                                   |
|                                                             |                                        |                                          |

#### **2.** Cargá el CUIT de tu cliente:

U

| < Volver     | Ingreso de CUIT    | Ingreso de monto | Selección de convenio | Resumen |     |
|--------------|--------------------|------------------|-----------------------|---------|-----|
|              |                    | ¿Quién es t      | u cliente?            |         |     |
| Ingresá el C | CUIT de tu cliente |                  |                       |         |     |
|              |                    | CUIT             | Buscar                |         |     |
|              |                    | ngroot o         |                       | Contin  | uar |
|              |                    |                  |                       |         |     |
|              |                    |                  |                       |         |     |

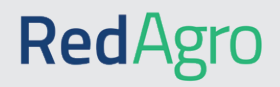

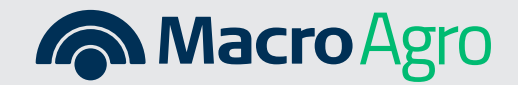

3. Indicá el monto de financiación que tu cliente quiere pagar:

| Volver              | UIT Ingreso de monto | Selección de convenio             | Resumen |
|---------------------|----------------------|-----------------------------------|---------|
|                     | ¿Qué monto q         | juerés solicitar?                 |         |
| 1. Ingresá el monto |                      |                                   |         |
|                     |                      |                                   |         |
|                     | Monto                | ingresá un monto mayor a 1 millón |         |
| 2. Tipo de préstamo |                      |                                   |         |
|                     |                      |                                   |         |
|                     | E                    | A sola firma                      |         |

**4.** Seleccioná el convenio de financiación según plazo y tasa que le ofrezcas a tu cliente:

|               | Of                                                                         | recé el 1                | mejor convo                       | enio dispon                       | ible                      |   |
|---------------|----------------------------------------------------------------------------|--------------------------|-----------------------------------|-----------------------------------|---------------------------|---|
| Seleccioná el | tipo de convenio                                                           |                          |                                   |                                   |                           |   |
| AE            | CDE1 TNA 104% ①                                                            | <b>180 días</b><br>Plazo | Pago de capital<br>Al vencimiento | Pago de interés<br>Al vencimiento | 5,3%<br>Comisión convenio | Ð |
|               | Sólo se muestran las opcio<br>habilitadas para cliente<br>TNA 104%<br>Fija | 180 días<br>Plazo        | Pago de capital<br>Al vencimiento | Pago de interés<br>Al vencimiento | 4%<br>Comisión convenio   | € |
| A             | SCDE3 TNA 104% ①<br>Fija                                                   | <b>30 días</b><br>Plazo  | Pago de capital<br>Al vencimiento | Pago de interés<br>Al vencimiento | 20%<br>Comisión convenio  | Θ |

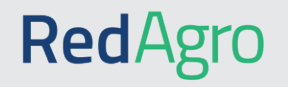

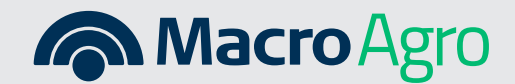

5. Visualizá los datos del Préstamo que le asignaremos al cliente:

| < Volver                        | 0                                  |                                          | 0                     |         |  |
|---------------------------------|------------------------------------|------------------------------------------|-----------------------|---------|--|
| ( voiver                        | Ingreso de CUIT                    | Ingreso de monto                         | Selección de convenio | Resumen |  |
|                                 | 1                                  | Revisá los dat                           | os de tu solicitu     | d       |  |
| Verificá la info                | rmación ingresada                  |                                          |                       |         |  |
| Razón social<br>Agritec SRI     | cuit<br>20-18435990-7              |                                          |                       |         |  |
| Monto solicitado<br>\$3.000.000 |                                    |                                          |                       |         |  |
| Plazo<br>360 días               | Cuotas Sist. Amor<br>1 Cuota Alemá | tización Pago primer cuo<br>n 03/12/2024 | ta<br>4               |         |  |
| Razón social                    | Tipo de préstamo C                 | UIT N                                    | Aonto solicitado      |         |  |

6. Si todo está correcto, finalizá la solicitud:

ų

| < Volver                        |                                    |                                                    |                             | -0      |  |
|---------------------------------|------------------------------------|----------------------------------------------------|-----------------------------|---------|--|
|                                 |                                    |                                                    |                             | Resumen |  |
|                                 | R                                  | evisá los dato                                     | os de tu solicitud          |         |  |
| Verificá la inf                 | ormación ingresada                 |                                                    |                             |         |  |
| Cliente<br>Agritec SRL          | cuit<br>. 20-18435990-7            |                                                    |                             |         |  |
| Monto solicitado<br>\$3.000.000 | Monto a acreditar<br>\$2.900.000   |                                                    |                             |         |  |
| Plan de pago<br>12 meses        | Cuotas Amortizac<br>1 Cuota 000000 | Estás seguro que desea<br>de préstamo?<br>Cancelar | is confirmar esta solicitud |         |  |

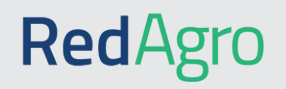

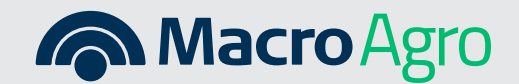

 Avisale a tu cliente que ingrese a Banca Internet Empresas y autorice la solicitud, la misma estará disponible, para ser autorizada o rechazada, hasta las 20 hs. del mismo día de generada dicha solicitud.

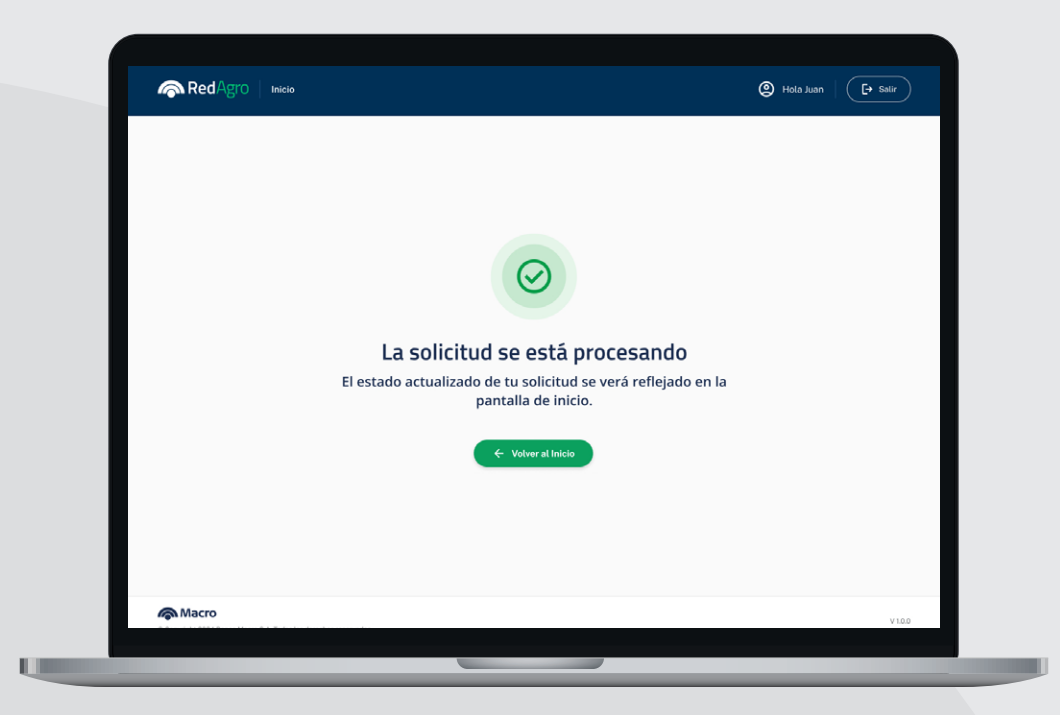

Una vez que el cliente autorizó y firmó la solicitud de préstamo en Banca Internet Empresas, el Préstamo se acreditará en su Cuenta Corriente y de forma inmediata se transferirá a tu Cuenta Empresa.

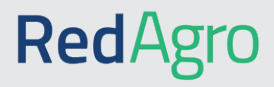

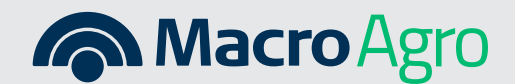

#### Descargá la información de las operaciones procesadas en formato excel

**1.** Para descargar el detalle, acceder a Exportar dentro del detalle de todas las solicitudes:

| o damo                   | c la bionyc                     | nida luan            |                 |                    |                        |       |
|--------------------------|---------------------------------|----------------------|-----------------|--------------------|------------------------|-------|
| e uaino<br>evisá el deta | alle de tus órdenes             | s y gestioná tus ope | eraciones.      |                    |                        |       |
|                          |                                 |                      |                 |                    |                        |       |
| Buscar CUIT              | cliente                         | ≌5 Filtrar ₫         | Exportar        |                    | Nueva soli             | citud |
| 🕄 Últim                  | as realizadas                   | Todas las solicitude | 18              |                    |                        |       |
| Fecha de alta            | Razón Social                    | Monto solicitado     | Monto Liquidado | Usuario            | Estado de solicitud    |       |
| 00/00/00                 | Agritec SRL<br>30-61523224-3    | \$2.000.000,00       | () Pendiente    | jperez@syngenta.co | S Ver detalle          | :     |
| 00/00/00                 | La Tapera SRL<br>30-61523224-3  | \$ 2.000.000,00      | \$1.950.000,00  | jperez@syngenta.co | PDF Resumen de cliente | 1     |
| 00/00/00                 | El Bagual S.A.<br>30-61523224-3 | \$ 2.000.000,00      | \$2.000.000,00  | jperez@syngenta.co | Liquidada 🕕            | :     |
| 00/00/00                 | La Querencia SRL                | \$ 2.000.000,00      | \$2.000.000.00  | jperez@syngenta.co | Rechazada ()           | :     |

**2.** Si se quiere ajustar filtros, dentro de filtrar, seleccionar los necesarios, guardar los mismos y exportar a Excel posteriormente:

| le damo                          | os la bienvei                                                                                                    | nida, Juan                                                                    |                                                                                                    |                                                                                      |                                               | 😌 Filtrá órdenes por fecha       |
|----------------------------------|----------------------------------------------------------------------------------------------------|-------------------------------------------------------------------------------|----------------------------------------------------------------------------------------------------|--------------------------------------------------------------------------------------|-----------------------------------------------|----------------------------------|
| Revisá el det                    | alle de tus órdenes                                                                                                    | y gestioná tus ope                                                            | eraciones.                                                                                           |                                                                                      |                                               | Desde                            |
|                                  |                                                                                                    |                                                                               |                                                                                                    |                                                                                      |                                               | Hasta                            |
|                                  |                                                                                                    |                                                                               |                                                                                                    |                                                                                      |                                               |                                  |
|                                  | cliente                                                                                                    | 25 Filtrar 🖞                                                                  | Exportar                                                                                             |                                                                                      |                                               | ③ Filtrá por estado de solicitud |
|                                  |                                                                                                    |                                                                               |                                                                                                    |                                                                                      | _                                             | Vencida Aprobada                 |
| 🕤 Últin                          |                                                                                                    |                                                                               |                                                                                                    |                                                                                      |                                               |                                  |
|                                  | as realizadas                                                                                                    | Todas las solicitude                                                          | IS                                                                                                   |                                                                                      |                                               | Iniciada Rechazada               |
|                                  | as realizadas 🦉                                                                                                    | Todas las solicitude                                                          | -                                                                                                    |                                                                                      |                                               | Liquidada Rechazada              |
|                                  | as realizadas                                                                                                    | Todas las solicitude                                                          | -                                                                                                    |                                                                                      |                                               | Iniciada Rechazada               |
| 00/00/00                         | Agritec SRL<br>30-61523224-3                                                                                                    | Todas las solicitude<br>\$ 2.000.000,00                                       | Pendiente                                                                                            | jperez@syngenta.co                                                                   | Pendiente                                     | Iniciada Rechazada               |
| 00/00/00                         | Agritec SRL<br>30-61523224-3<br>La Tapera SRL<br>30-61523224-3                                                                     | Todas las solicitude<br>\$ 2.000.000,00<br>\$ 2.000.000,00                    | (5) Pendiente<br>(5) Pendiente<br>\$1.950.000,00                                                     | jperez@syngenta.co<br>jperez@syngenta.co                                             | Pendiente                                     | Iniciada Rechazada               |
| 00/00/00                         | Agritec SRL<br>30-01523224-3<br>La Tapera SRL<br>30-01523224-3<br>El Bagual S.A.<br>30-01523224-3                                  | Todas las solicitude<br>\$ 2.000.000.00<br>\$ 2.000.000.00<br>\$ 2.000.000.00 | (3) Pendionte<br>\$1.950.000,00<br>\$2.000.000,00                                                    | jperez@syngenta.co<br>jperez@syngenta.co<br>jperez@syngenta.co                       | Pendiente<br>Aceptada<br>Liquidada            | Ricitada Recharada               |
| 00/00/00<br>00/00/00<br>00/00/00 | Agritec SRL<br>30-0523224-3<br>La Tapera SRL<br>30-0523224-3<br>El Bagual S.A.<br>30-0523224-3<br>La Querencia SRL<br>30-0523224-3 | Todas las solicitude<br>\$ 2.000.000,00<br>\$ 2.000.000,00<br>\$ 2.000.000,00 | S         Pendiente           S         1.950.000.00           \$2.000.000.00         \$2.000.000.00 | jperez@syngenta.co<br>jperez@syngenta.co<br>jperez@syngenta.co<br>jperez@syngenta.co | Pendiente<br>Acoptada<br>Liquidada<br>Error ① | icicida Recharada                |

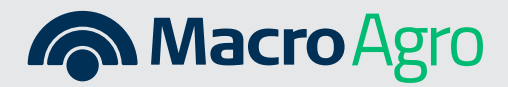

### **Red**Agro

#### Administrá los usuarios de tu cuenta RedAgro

**1.** Accedé al Dashboard de usuarios donde podrás crear, ver, habilitar, inhabilitar y eliminar a usuarios:

| RedAgro            | Inicio                |               |                 | 🕲 Hola, Juan      | Solicitudes        | Salir |
|--------------------|-----------------------|---------------|-----------------|-------------------|--------------------|-------|
| Administra         | á tus usuarios        | s y realizá r | modificaciones. |                   |                    |       |
|                    |                       |               |                 |                   |                    |       |
| Buscar usuario por | e-mail                |               |                 |                   | Crear usua         | rio   |
| 😤 Todos los us     | uarios                |               |                 |                   |                    |       |
| Nombre y apellido  | Usuario               | Rol           | Estado          |                   |                    |       |
| Carlos Suárez      | fdiaz@syngenta.com    | Admin         | Habilitado      |                   | (%) Ver usuario    | 1     |
| Romina Perez       | jsuarez@syngenta.com  | Colaborador   | Habilitado      |                   | ⊘ Habilitar        | 1     |
| Juan Gómez         | mperez@syngenta.com   | Colaborador   | Habilitado      |                   | ⊖ Inhabilitar      | 1     |
| Ernesto Millan     | framirez@syngenta.com | Colaborador   | Inhabilitado    |                   | 음 Eliminar usuario | 1     |
| Ernesto Millan     | framirez@syngenta.com | Colaborador   | Inhabilitado    |                   |                    |       |
|                    |                       |               |                 | Ítems por nágina- | 10 × 1-10 de 100   | ~     |
|                    |                       |               |                 | reens por pagina: | 10 00 100          |       |

2. Para crear un usuario, ingresá en el botón que dice "Crear Usuario". Completá y guardá los datos que te solicita:

| < Volver                   | Nuevo usuario             |
|----------------------------|---------------------------|
| Ingresá los datos del nuev | o usuario                 |
|                            | Nombre                    |
|                            | *Apatlido                 |
|                            | *Email<br>*Rol y permisos |
|                            | Guardar cambios           |
|                            |                           |

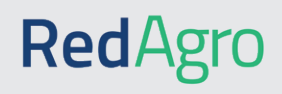

U

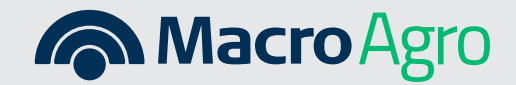

#### ¿Cómo recuperar la contraseña de acceso?

1. En la pantalla de inicio, clikeá donde dice "Olvidé contraseña":

|                                                                  | Red Agro                          |                              |
|------------------------------------------------------------------|-----------------------------------|------------------------------|
|                                                                  | ¡Te damos la bienvenida!          |                              |
|                                                                  | Ingresá tus datos para continuar. | and the second second second |
|                                                                  | Usuario                           |                              |
|                                                                  | Contraseño                        |                              |
|                                                                  | Ingresar                          |                              |
|                                                                  | Olvidé contraseña                 |                              |
| - And Star                                                       |                                   | 1000                         |
|                                                                  | CALL AND                          | ALL ALL                      |
| Acro Macro                                                       |                                   | VIDO                         |
| © Copyright 2024 Bance Macro S.A. Todos los derechos reservados. |                                   |                              |

**2.** Ingresá el mail registrado para seguir los pasos para el restablecimiento de la contraseña:

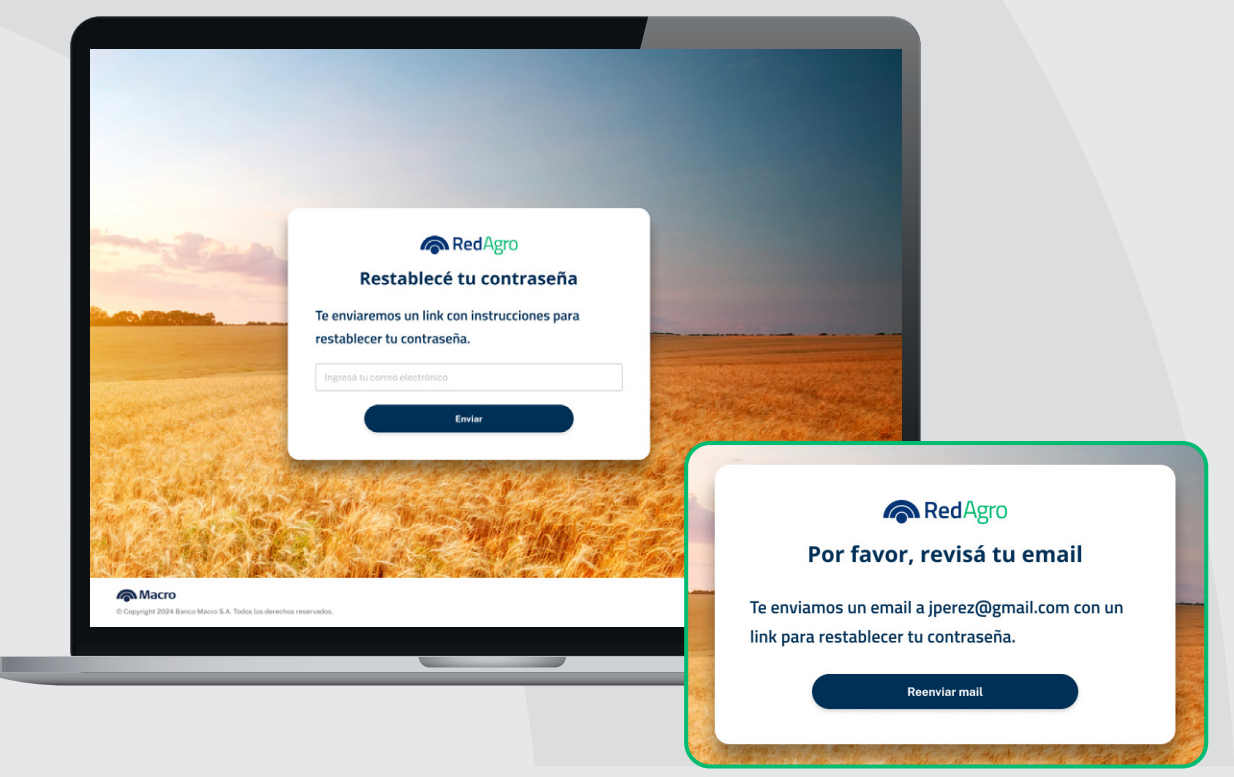

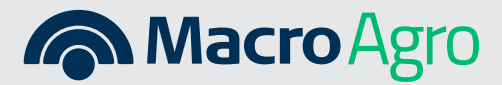

### **Red**Agro

3. Recibirás un mail para crear una nueva contraseña:

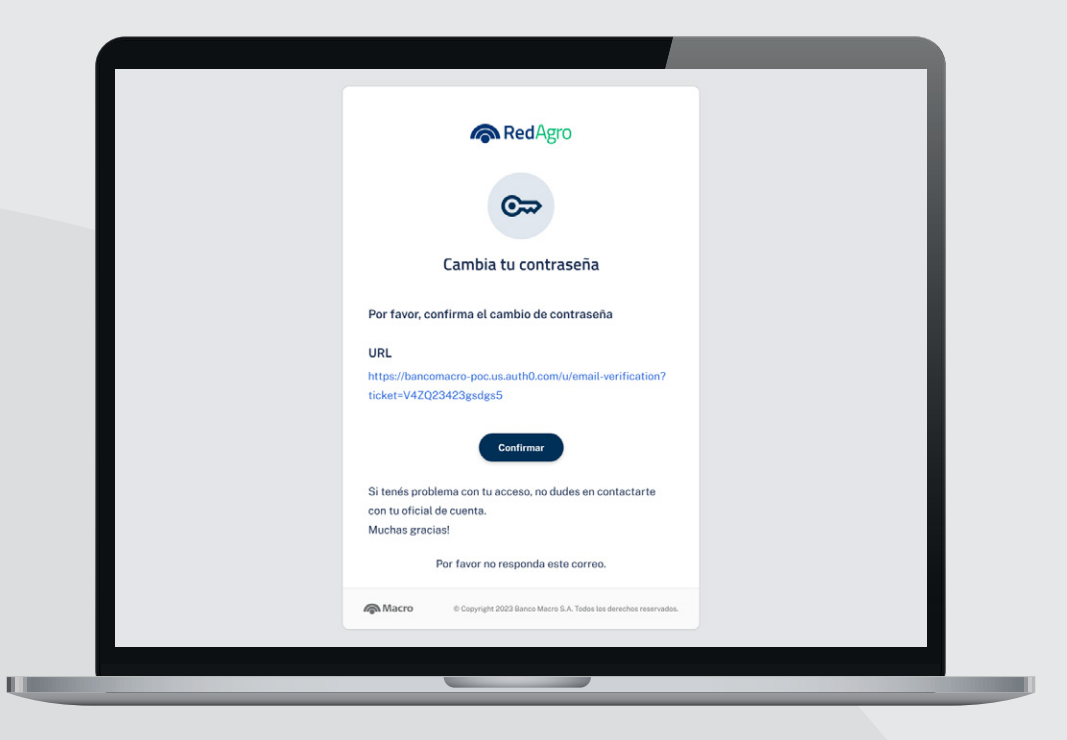

4. Generá una nueva contraseña y **;seguí utilizando RedAgro para generar más ventas!** 

**Red**Agro

| - Ball                                                                  | RedAgro<br>Ingresá una nueva col<br>Por favor, actualizá tu cont                                                | ntraseña<br>raseña. |                                 |
|-------------------------------------------------------------------------|----------------------------------------------------------------------------------------------------|---------------------|---------------------------------|
|                                                                         | Nueva contraseña                                                                                                | •                   |                                 |
|                                                                         | Reintroduzca contraseña<br>Restablecer contraseña                                                               |                     | Red Agro                        |
|                                                                         |                                                                                                    |                     | $\odot$                         |
| Macro      Copyright 2024 Banco Macro S.A. Todos los derechos reservado | en al la : Pro Angle - Angle Angle I. Starter and Angle Angle I. Starter and Angle I. Starter and Angle I. Star |                     | ¡Tu contraseña fue actualizada! |
|                                                                         |                                                                                                    |                     | Ir a inicio                     |

#### Pensá en el campo. Pensá en Macro

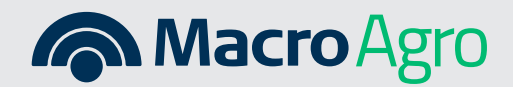